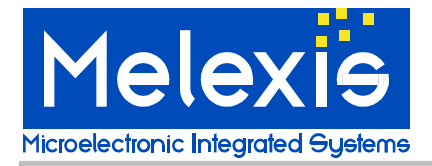

# USER MANUAL CALIBRATION SOFTWARE PTC04 PROGRAMMER

# Introduction

In this document you'll find a description of:

- The Calibration Setup.
- How to proceed with the calibration check.
- What if the calibration check fails?
- How does the calibration work?
- What do we calibrate?

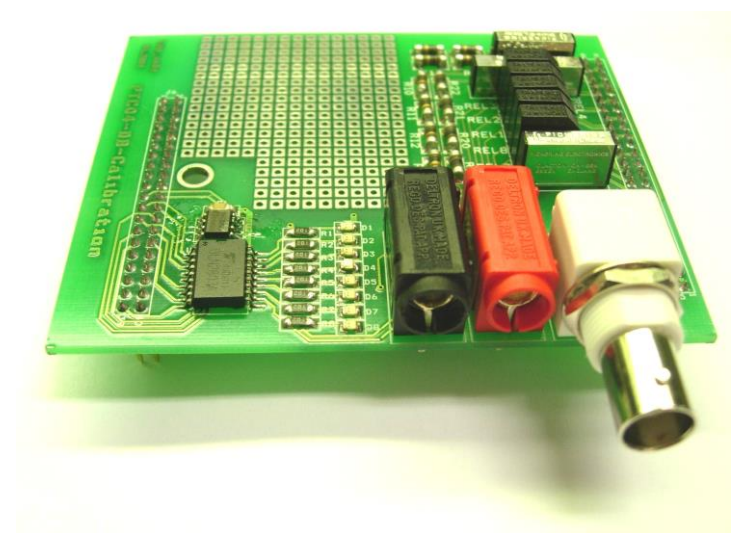

Figure 1: PTC04-DB-Calib.

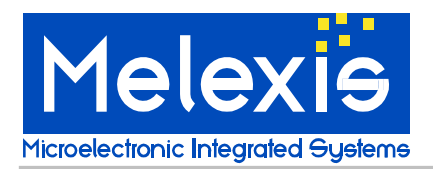

#### **Contents:**

| Introduction                                                                                                    | 1                     |
|----------------------------------------------------------------------------------------------------|-----------------------|
| Calibration Setup                                                                                                    | 3                     |
| Requirements                                                                                                    | 3                     |
| Connections                                                                                                    | 3                     |
| RS232 settings                                                                                                    | 4                     |
| Check Calibration of the programmer                                                                                                    | 4                     |
| Calibration check<br>Before starting the calibration check<br>Manual voltmeter<br>The calibration check<br>There are three possible outcomes | 5<br>5<br>8<br>9<br>9 |
| What if the Calibration check failed<br>Measurement failed<br>Large deviation                                                                | 12<br>12<br>13        |
| Loggings                                                                                                    | 14                    |
| Calibration details                                                                                                    | 14                    |
| How does the calibration work?<br>ADC<br>DAC                                                                                                 | 14<br>14<br>15        |
| What do we calibrate?                                                                                                    | 16                    |
| Disclaimer                                                                                                    | 17                    |

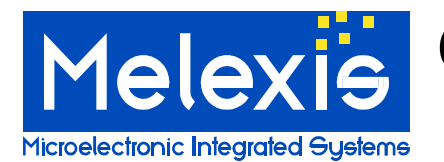

User Manual

# **Calibration Setup**

#### Requirements

For the calibration test you need:

- A high accuracy voltmeter;
- A PTC04 calibration board (**PTC04-DB-Calib** Supporting daughter board for calibration of PTC04 programmer).

The software has an automatic calibration feature. For this you need a Keithley 2000 or an Agilent (HP) 34401A multimeter. The Agilent 34401A multimeter is supported in the PTC04 User Interface revision 1.35 or higher. If you use the automatic calibration feature, all channels will be calibrated with the multimeter as reference meter.

If a manual approach is used, only the first sensing line is calibrated with the external reference meter. For all the other channels the first sensing line will be used as reference.

#### IMPORTANT NOTE:

Although the firmware version of the PTC04 has no impact on the quality of the PTC04 calibration, it is advised to upload the ptc04\_mlx90251\_firmware.hex or ptc04\_mlx90316\_firmware.hex firmware to the PTC04 **before** replacing the daughter board of the PTC04 with the PTC04-DB-Calibration.

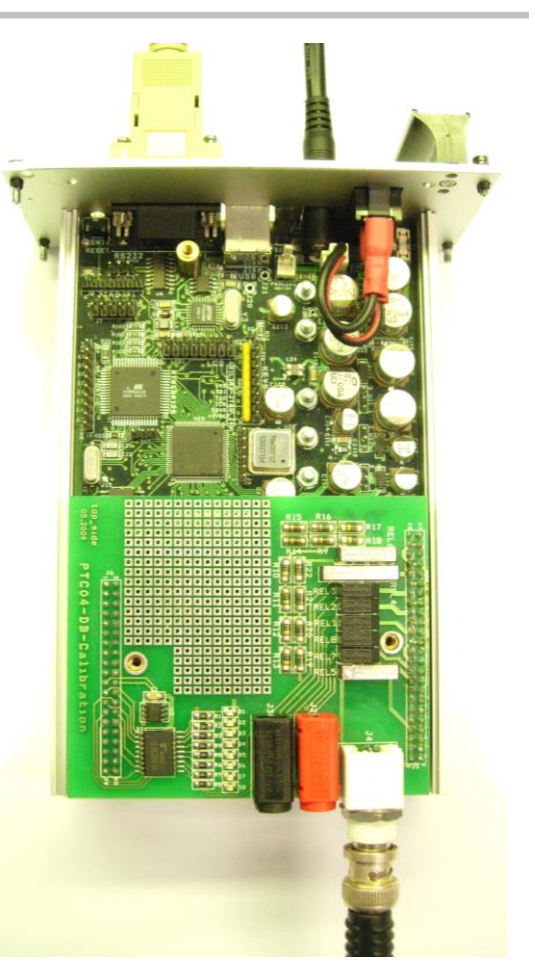

Figure 2: Connections

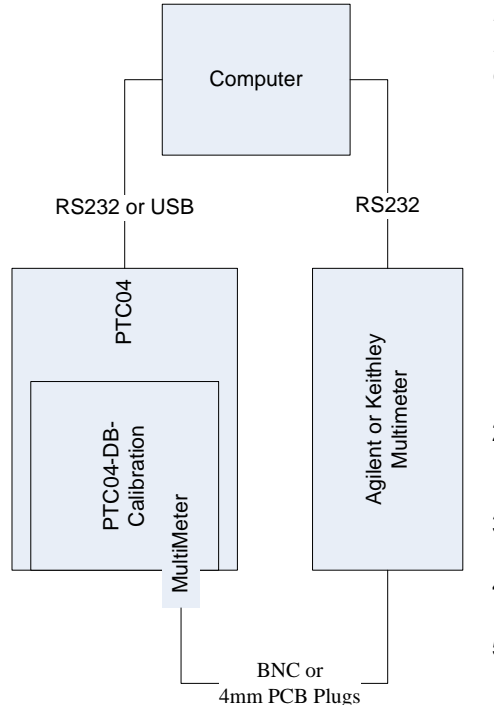

Because: some firmware versions have a pre-configuration of the relays on the daughter board that does not match with the relay configuration of the PTC04-DB-Calibration.

#### Connections

- 1. Replace the daughter board of the PTC04 with the calibration board:
  - Remove the cover of the PTC-04;
  - Remove the PTC04 Daughter Board of the MLX device;
  - Plug in the PTC04 Calibration Board;
- Connect the reference voltmeter to the BNC connector or 4mm PCB Plugs (Both connections are in parallel);
- 3. Connect the RS232 or USB cable to the PTC04 and the PC;
- 4. Connect the RS232 of the multimeter to the PC;
- 5. Connect the power supply of the PTC04.

Figure 3: PC Connections

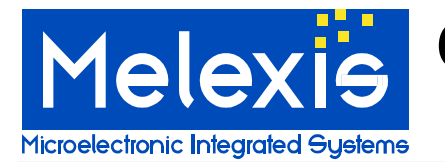

#### RS232 settings

The RS232 communication of the multimeter has to be configured as follows:

| Keithley 2000 m | ultimeter | Agilent (HP) 344 | 401A multimeter |    |           |             |
|-----------------|-----------|------------------|-----------------|----|-----------|-------------|
| BAUD:           | 19.2 K    | BAUD:            | 9600            |    | BAUD:     | 4800        |
| FLOW:           | NONE      | PARITY:          | EVEN: 7BITS     | OR | PARITY:   | NONE: 8BITS |
| TX TERM:        | CR        | LANGUAGE:        | SCPI            |    | LANGUAGE: | SCPI        |

For configuration instructions, please consult the user's manual of your multimeter. All other settings are set by the software via RS232 commands.

### **Check Calibration of the programmer**

Now your PTC programmer is connected and you can start-up the MPT software. When the software is started, double click on PTC-04 in the UI modules list or select from the menu "Tools  $\rightarrow$  Search devices  $\rightarrow$  All"

| X 1      | Melexis   | Pr                   | ogram             | mable Too            | lbox | c                     |             |    |
|----------|-----------|----------------------|-------------------|----------------------|------|-----------------------|-------------|----|
| E        | jie ⊻ie   | w                    | <u>T</u> ools     | <u>H</u> elp         |      |                       |             |    |
| 1        | i 🔜       | ×                    | Se                | arch <u>d</u> evices | •    | <b>Q</b> _ <u>A</u> ∥ |             |    |
| W        | orkspace  | •                    | 🕅 Or              | tions                |      | <u>S</u> erial        |             |    |
|          | i wo⊧     | r <b>ksp</b><br>UI m | odules            |                      |      | <u>P</u> arallel      |             |    |
|          | T .       | ſ                    | MLX902            | 75                   | ۰.   | USB                   |             |    |
|          |           | n<br>,               | MLX902;           | 80                   |      |                       |             |    |
|          |           | F                    | MLX902            | D4                   |      |                       |             |    |
|          |           | ſ                    | MLX902            | 44                   |      |                       |             |    |
|          |           | r<br>r               | MLX903<br>MLX9024 | 16BAD                |      |                       |             |    |
|          |           | '<br>Devi            | ces               | 51                   |      |                       |             |    |
|          | ÷.,7      | Char                 | nnels             |                      |      |                       |             |    |
|          |           |                      |                   |                      |      |                       |             |    |
| ×        | Туре      |                      | C                 | ate                  |      | Time                  | Description |    |
| 9        |           |                      |                   |                      |      |                       |             |    |
| Syste    |           |                      |                   |                      |      |                       |             |    |
| ₩<br>  □ |           |                      |                   |                      |      |                       |             |    |
| 6        |           |                      |                   |                      |      |                       |             |    |
|          |           |                      |                   |                      |      |                       |             |    |
|          | <         |                      |                   | 1                    | Ш    |                       |             | >  |
|          | E Sv      | stem                 |                   | 🗐 Data Log           |      |                       |             |    |
| Scan     | for all d | evice                | es                |                      |      |                       |             | .: |

Figure 4: Melexis Programmable Toolbox.

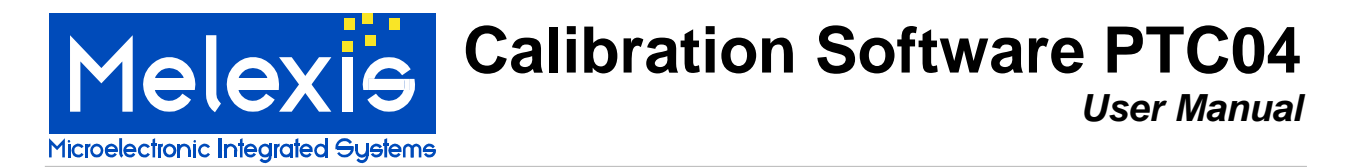

The software will search for all available devices. When a PTC programmer is found it will be initialized. Otherwise the software will display a notification that no PTC devices have been found and will enter the disconnected state.

| 就 User Interface PTC-04 | Z                  |
|-------------------------|--------------------|
| Test programmer         | Calibrate          |
| Configuration           | Firmware commander |
| Upload firmware         |                    |

If the connection failed, check the serial cable and power connection or change the settings if you have connected the programmer to a different serial port.

To open the Calibration test module, press the button **Calibrate** on the PTC04 User Interface.

Figure 5: User Interface PTC-04.

#### Calibration check

This module of the PTC-04 User Interface is used to verify if the calibration parameters of the programmer are within tolerance. The software will check the power drivers (DAC) and the voltmeter (ADC), and compare its results with the calibration parameters. If the calibration parameters are out of tolerance, they **can** be corrected.

#### Before starting the calibration check

- It is advised to leave the programmer powered up for minimum 30 to 60 minutes before starting the calibration. For the accuracy of the calibration, it is important that the programmer is at operating temperature.
- Very important: do not connect any load on the connectors of the calibration board during the calibration check. Any additional load will corrupt the calibration parameters and lead to an unusable set-up. If this should happen, restart the calibrate check without a load connected to the programmer.
- If you have a Keithley 2000 or an Agilent (HP) 34401A Multimeter, select the correct multimeter from the selection box (1) before you start the calibration check. The multimeter has to be connected to the PC used for the calibration check. The default COM-port for the multimeter is COM2. One can change the selected COM-port in the "COM port #" Edit-box (2).

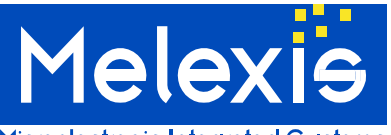

# User Manual

Microelectronic Integrated Systems

| 就 Calibration Check      |                                    |      |
|--------------------------|------------------------------------|------|
|                          |                                    |      |
| Measuremer               | nt ADC or DAC Vs. reference Meter. |      |
| 65,000                   |                                    |      |
| 60,000                   |                                    |      |
| 55,000                   |                                    |      |
| 50,000                   |                                    |      |
| 45,000<br>토              |                                    |      |
| ម្មី 40,000<br>ម្មី      |                                    | D    |
| ಶ್ 35,000 +<br>ಲ್ಲಿ      |                                    | -0 e |
| ≧ 30,000                 |                                    | - De |
| · 월 25,000 +             |                                    |      |
| 20,000                   |                                    |      |
| 15,000                   |                                    | ·    |
| 10,000 +                 |                                    |      |
| 5,000                    |                                    |      |
| 01 <u></u>               |                                    |      |
|                          | o<br>Reference Meter               |      |
|                          | Difference - Measured              |      |
|                          |                                    |      |
| Manual input of measurem |                                    |      |
| 1                        |                                    | adon |
| 1                        | 4                                  |      |

Figure 6: Calibration Check.

• Press Verify Calibration to start the calibration.

You are reminded to leave your PTC04 powered up for minimum 30 to 60 minutes before starting the calibration.

| Calibrat | ion Check 🛛 🔀                                                                                                    |
|----------|----------------------------------------------------------------------------------------------------|
| ♪        | You are about to start the calibration check of your Melexis Programmer.<br>For this calibration check, a high precision voltmeter is required.<br>The accuracy of the calibration check depends on the precision of the voltmeter. |
|          | For the automatic calibration check, a Keithley 2000<br>or Agilent 34401A Multimeter is required.                                                                                                    |
|          | Important note:<br>It is advised to leave the programmer powered up for<br>minimum 30 to 60 minutes before starting the calibration.                                                                                                |
|          | Start Check?                                                                                                    |
|          | Yes No                                                                                                    |

Figure 7: Start Check?

• Press yes to continue.

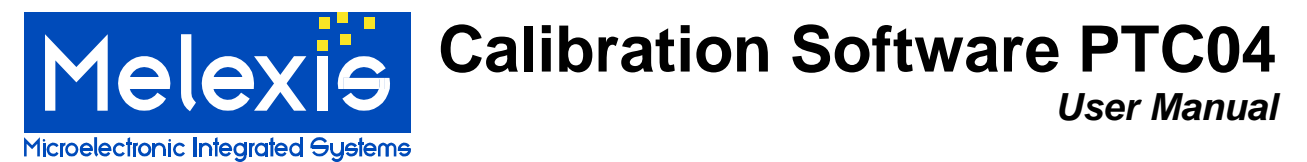

If you **don't use** a Keithley 2000 or Agilent 34401A multi meter, you have to use a high accuracy voltmeter. The accuracy of the calibration depends on the precision of the voltmeter and the number of digits entered. With a manual voltmeter, the program will start with calibrating the internal voltmeter which will be used to check the PTC04 programmer.

| Calibrat | ion Check 🛛 🔀                                                                                                    |
|----------|----------------------------------------------------------------------------------------------------|
| ⚠        | You chose a manual voltmeter.<br>Remember, the accuracy of the calibration check<br>depends on the precision of the voltmeter. |
|          | Proceed Check?                                                                                                    |
|          | Yes <u>N</u> o                                                                                                    |

Figure 8: Proceed Check?

• Press **yes** to continue.

At this stage the software will check if the calibration board and, if selected, the Keithley 2000 or Agilent 34401A Multimeter are connected. If the calibration board is not detected, a message is shown.

| Calibrat | tion Check 🛛 🛛 🔀                                                                                                    |
|----------|----------------------------------------------------------------------------------------------------|
|          | Please check if the Calibration board for the PTC04 is inserted in the programmer<br>and if the reference voltmerer is connected! |
|          | Are they connected?                                                                                                    |
|          | Yes No                                                                                                    |

Figure 9: Check setup

• If the setup is not complete, press No, switch of the programmer, check your setup and restart the program.

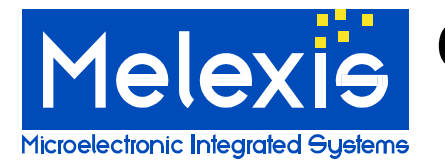

#### Manual voltmeter

If the *Keithley 2000 or Agilent 34401A multimeter* feature is **not** selected the program will ask you to put in a few values from your voltmeter manually. These are used to calibrate the first sensing line of the PTC-04. This sensing line will be used as reference meter for the calibration check.

**Note:** the accuracy of the calibration depends on the precision of the voltmeter and the number of digits you enter.

| Calibrat | Calibration Check                                                                                                    |  |  |  |  |
|----------|----------------------------------------------------------------------------------------------------|--|--|--|--|
| 2        | The calibration check will now start with measuring the internal reference channel.<br>For this test, a few measurements will have to be inserted manually. |  |  |  |  |
|          | OK Cancel                                                                                                    |  |  |  |  |

Figure 10: Manual calibration internal reference meter.

• Press **OK** to continue.

For the calibration of the internal reference meter, two series of 32 values are required. Once the internal reference meter is calibrated the software will continue with the calibration check.

**Note:** the decimal separator of the software is "." not ",". If one uses a "," as decimal separator, the calculated parameters will be incorrect.

| Input Box Manual Voltmeter 🛛 🛛 🔀      | < |
|---------------------------------------|---|
| Give new value from voltmeter in VOLT |   |
|                                       |   |
| OK Cancel                             |   |

Figure 11: Input Box Manual Voltmeter.

• Insert the value from the voltmeter in volt [V] and press **OK**.

Note: If you entered a wrong value, press Cancel. Two error messages are shown.

| Calibration Check |                               |  |
|-------------------|-------------------------------|--|
| $\bigotimes$      | Check Measuring Line 1 failed |  |
|                   | ОК                            |  |

Figure 12: Check Measuring line 1 Failed

| Calibrat | Calibration Check                                                                                                   |  |  |
|----------|----------------------------------------------------------------------------------------------------|--|--|
| 8        | The calibration check has been cancelled!<br>One of the ADC or DAC channels failed<br>during the calibration check. |  |  |

Figure 13: The calibration check has been cancelled.

• Press **OK** on both messages to continue.

Now the calibration check is terminated, you can restart the calibration check.

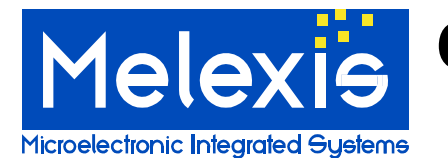

#### The calibration check

Now the calibration software will perform a number of measurements on all the ADC and DAC channels of the programmer. This can take several minutes. At the end of the calibration check the program verifies if a correction of the calibration parameters is needed.

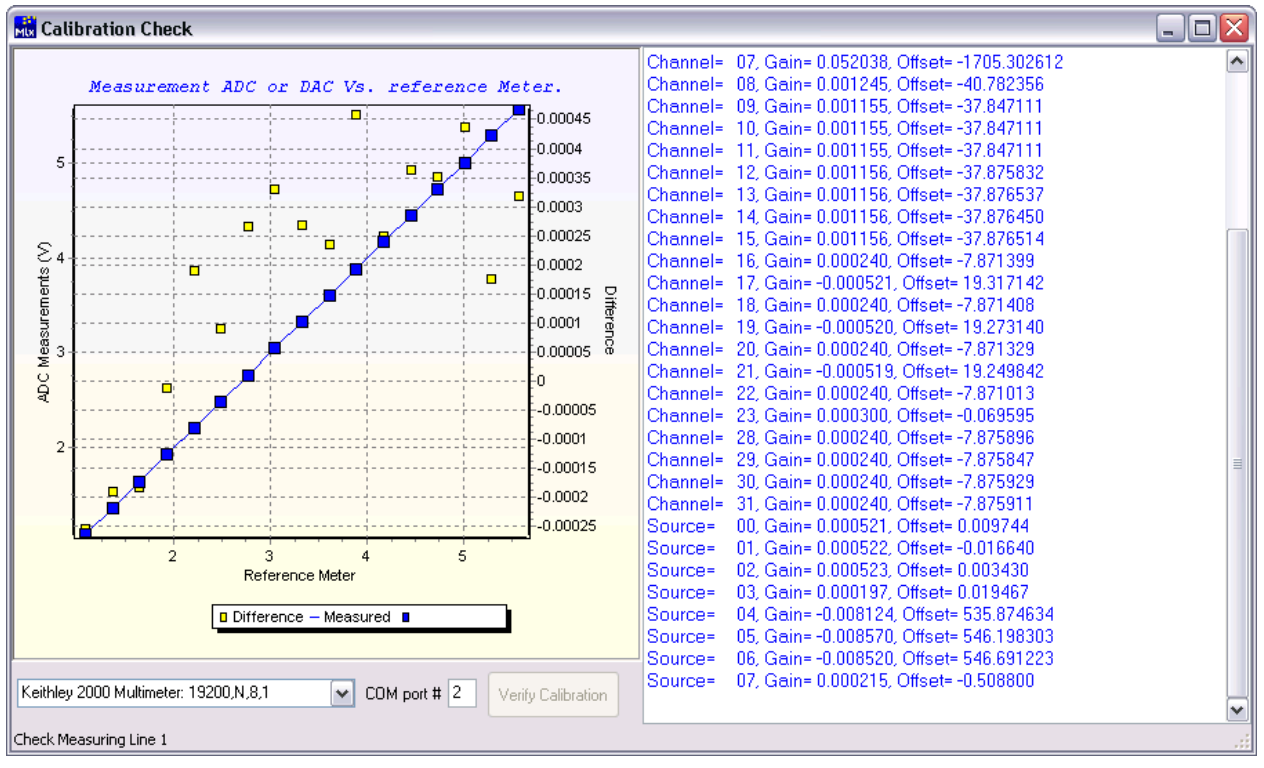

Figure 14: Calibration Check

#### There are three possible outcomes

1. The program notifies you that the current calibration is out of tolerance and ask you if you want to corrected the calibration parameters or not.

| Calibrat | ion Check 🛛 🔯                                                                                                    |  |
|----------|----------------------------------------------------------------------------------------------------|--|
| 1        | The current calibration of the Programmer is out of tolerance!<br>If you would like to correct the calibration parameters (Calibrate), press YES<br>Calibrate? |  |
|          | Yes No                                                                                                    |  |

Figure 15: Calibrate?

- If you press yes, the new calibration parameters are written into the PTC04.
- If you press **no**, there are no modifications done.

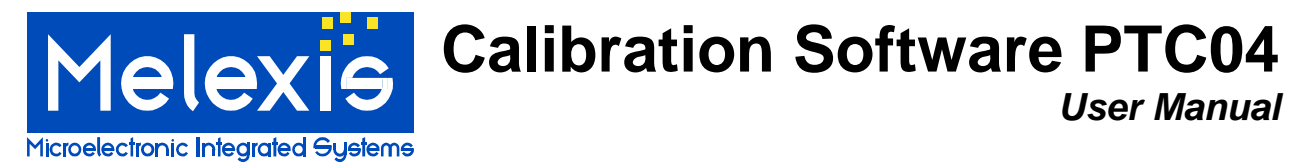

2. The program notifies you that the current calibration is within tolerance! No Correction of the calibration parameters (Calibration) is needed.

| Calibration Check |                                                                                                    |  |
|-------------------|----------------------------------------------------------------------------------------------------|--|
| 2                 | The current calibration of the Programmer is within tolerance!<br>No correction of the calibration parameters (Calibration) is needed. |  |
|                   | Would you like to correct the calibration parameters anyway?.                                                                          |  |
|                   | Yes No                                                                                                    |  |

Figure 16: Calibrate Anyway?

If no calibration is needed you can still choose to calibrate or not.

- If you press **yes**, the new calibration parameters are written into the PTC04.
- If you press **no**, there are no modifications done.
- 3. At the end of the calibration, the software verifies if the programmer was at temperature when the calibration started. If the programmer was not at temperature, the following message is given.

| Warning |                                                                                                    |
|---------|----------------------------------------------------------------------------------------------------|
|         | The current calibration of the programmer is out of tolerance!<br>Important note:<br>The programmer is not completely warmed up.<br>It is advised to leave the programmer powered up for<br>minimum 30 minutes before starting the calibration. |
|         | If you would like to correct<br>the calibration parameters (Calibrate), press YES.                                                                                                    |
|         | Calibrate?                                                                                                    |
|         | Yes No                                                                                                    |

Figure 17: Programmer is not at temperature.

It is advised not to calibrate (store the new calibration parameters in the programmer) when the programmer is not at operating temperature. This is important for the accuracy of the PTC04 programmer.

- If you press **yes**, the new calibration parameters are written into the PTC04.
- If you press **no**, there are no modifications done.

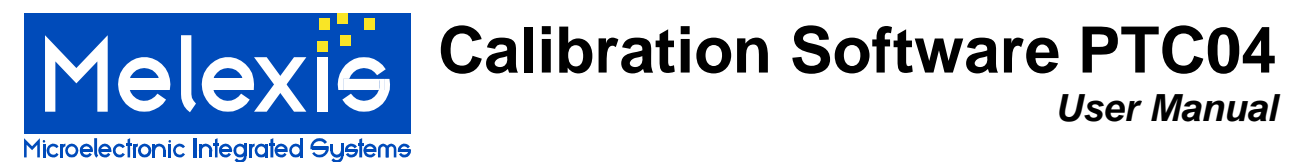

When you choose to calibrate (press **yes**), the new calibration parameters are written into the PTC04. Afterwards the software verifies if the writing of the calibration data in the PTC04 was done correctly.

| 🔣 Calibration Check                                                                                                    |                                                                                                    |   |                                                                                                    |   |
|----------------------------------------------------------------------------------------------------|----------------------------------------------------------------------------------------------------|---|----------------------------------------------------------------------------------------------------|---|
|                                                                                                    |                                                                                                    |   | Verifying written calibration parameters to PTC:                                                        | • |
|                                                                                                    | Measurement ADC or DAC Vs. reference Meter.                                                                         |   |                                                                                                    |   |
| 34                                                                                                    |                                                                                                    |   | Channel= 01, Gain= 0.077207, Offset= -2527.810547<br>Channel= 02, Gain= 0.001155, Offset= -37.849266    |   |
| 32                                                                                                    |                                                                                                    |   | Channel= 03, Gain= 0.077195, Offset= -2527.424561                                                       |   |
| 30                                                                                                    |                                                                                                    |   | Channel= 04, Gain= 0.001155, Offset= -37.849270                                                         |   |
|                                                                                                    |                                                                                                    |   | Channel= U5, Gain= 0.077155, Uffset= -2525,145254                                                       |   |
| 28                                                                                                    |                                                                                                    |   | Channel= 06, Gain= 0.001155, Oliset= -37.046256<br>Channel= 07, Gain= 0.052049, Official= -1705, 671509 |   |
| 26                                                                                                    |                                                                                                    |   | Channel= 07, Gain= 0.032043, Oilset= -1703.071303                                                       |   |
| 24                                                                                                    |                                                                                                    |   | Channel= 09, Gain= 0.001255, Offset= -37,849731                                                         |   |
| <u>^</u>                                                                                                    |                                                                                                    |   | Channel= 10. Gain= 0.001155. Offset= -37.849731                                                         |   |
| 22 2                                                                                                    |                                                                                                    |   | Channel= 11, Gain= 0.001155, Offset= -37.849731                                                         |   |
| ີ <del>ມ</del> ີ້ 20                                                                                                    |                                                                                                    | . | Channel= 12, Gain= 0.001156, Offset= -37.879642                                                         |   |
| Ē,                                                                                                    |                                                                                                    | ŧ | Channel= 13, Gain= 0.001156, Offset= -37.879635                                                         |   |
| 10                                                                                                    |                                                                                                    | ē | Channel= 14, Gain= 0.001156, Offset= -37.879547                                                         |   |
| မို့ 16                                                                                                    | a                                                                                                    | 8 | Channel= 15, Gain= 0.001156, Offset= -37.879814                                                         |   |
| <u><u><u></u><u></u><u></u><u></u><u></u><u></u><u></u><u></u><u></u><u></u><u></u><u></u><u></u><u></u><u></u><u></u><u></u><u></u></u></u> |                                                                                                    |   | Channel= 16, Gain= 0.000240, Offset= -7.871121                                                          |   |
| 8.                                                                                                    |                                                                                                    |   | Channel= 17, Gain=-0.000516, Offset= 19.157436                                                          |   |
| 12                                                                                                    |                                                                                                    |   | Channel= 18, Gain= 0.000240, Offset= -7.871174                                                          |   |
| 10                                                                                                    |                                                                                                    |   | Channel= 19, Gain=-0.000515, Offset=19.087780                                                           |   |
| L .                                                                                                    |                                                                                                    |   | Channel= 20, Gain= 0.000240, Offset= -7.871073                                                          |   |
| 8                                                                                                    |                                                                                                    |   | Channel= 21, Gain=-0.000515, Offset= 19.110796                                                          |   |
| 6                                                                                                    |                                                                                                    |   | Channel= 22, Gain= 0.000240, Offset= -7.870821                                                          |   |
|                                                                                                    |                                                                                                    |   | Channel= 23, Gain= 0.000300, Offset= -0.156248                                                          |   |
| 4                                                                                                    |                                                                                                    |   | Channel= 28, Gain= 0.000240, Ottset= -7.875516                                                          |   |
| 2                                                                                                    |                                                                                                    |   | Channel= 29, Gain= 0.000240, Offset= -7.875570                                                          |   |
| 0                                                                                                    |                                                                                                    |   | Channel= 30, Gain= 0.000240, Offset= -7.875609                                                          |   |
| ľ                                                                                                    | ·                                                                                                    |   | Channel= 31, Gain= 0.000240, Offset= -7.875636                                                          |   |
|                                                                                                    | Reference Meter                                                                                                    |   | Source= 00, Gain= 0.000521, Offset= 0.009803                                                            |   |
|                                                                                                    |                                                                                                    |   | Source= 01, Gain= 0.000522, Offset= -0.014901                                                           |   |
|                                                                                                    | Difference - Measured                                                                                               |   | Source= 02, Gain= 0.000523, Oilset= 0.002263                                                            |   |
|                                                                                                    |                                                                                                    |   | Source= 03, Gain= 0.000137, Oilset= 0.013446                                                            |   |
|                                                                                                    |                                                                                                    |   | Source= 05, Gain= -0.000131, Offset= 536.057676                                                         |   |
|                                                                                                    |                                                                                                    |   | Source= 06 Gain=-0.008524 Offset= 546 902527                                                            |   |
| Keithley                                                                                                    | Keithley 2000 Multimeter: 19200,N,8,1 V COM port # 2 Verify Calibration Source 07, Gains 0,00022, Offset -0,05880,0 |   |                                                                                                    |   |
|                                                                                                    |                                                                                                    |   |                                                                                                    |   |
| The Calibration check has been ended successfully. The Programmers calibration parameters are Corrected.                                     |                                                                                                    |   |                                                                                                    |   |

Figure 18: The Calibration check has been ended successfully.

Now the calibration check is completed.

The END status of the calibration check is shown in the status bar of the calibration window.

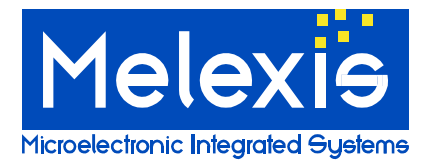

#### What if the Calibration check failed

When the calibration fails, it is usually caused by a bad connection, measurement or incorrect input of measured data. If this occurs, check the setup and redo the calibration check.

#### Very important:

- If the calibration check is done with a manual voltmeter, you have to take extra care that the measurements are done correctly. These measurements are used to calibrate the first sensing line of the PTC-04. This sensing line will be used as reference meter for the calibration check.
- The accuracy of the calibration also depends on the precision of the voltmeter and the number of digits you enter for each measurement.
- The connection of the calibration board and the voltmeter are very imported. A bad connection or any additional load will corrupt the calibration parameters.
- The decimal separator of the software is "." Not ",". If one uses a "," as decimal separator, the calibration of the first sensing line will not be done correctly.

#### Measurement failed

The following error message is shown during the calibration procedure;

- If there is a bad connection in the setup. For example: between the PTC04 main board and the calibration board.
- When using a Keithley 2000 multimeter for the calibration, the failure can also be caused by a wrong measurement of the Keithley. For example: communication error.
- When you are using the manual calibration procedure. The software will perform a check on the data you enter. If there is a large deviation from the expected data. The check will fail and the calibration check is ended.

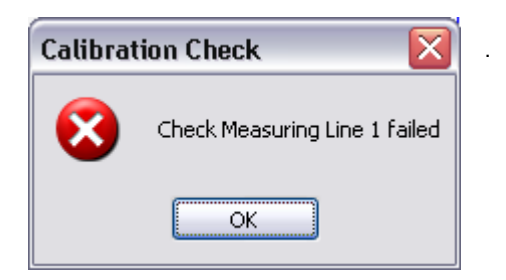

Figure 19: Check Measuring line 1 Failed

| Calibrat | ion Check 🛛 🔀                                                                                                    |
|----------|----------------------------------------------------------------------------------------------------|
| 8        | The calibration check has been cancelled!<br>One of the ADC or DAC channels failed<br>during the calibration check. |
|          | ОК                                                                                                    |

Figure 20: The calibration check has been cancelled.

To determine this:

- Press **OK** on both messages to cancel the calibration check.
- Remove the calibration board, place it back and check the connections with the voltmeter. The connection of the calibration board and the voltmeter are very imported. A bad connection or any additional load will corrupt the calibration parameters.
- After checking the setup, restart the calibration check. If the same channel fails again it is possible that there is hardware damaged on the PTC04.

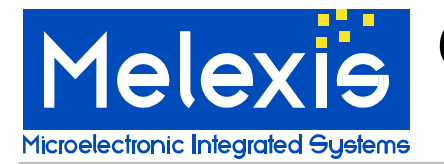

#### Large deviation

When all the measurements are completed, the software calculates the new calibration parameter. After the calculation of the calibration parameters, the software verifies if there is a large deviation with the standard (expected) calibration parameters. If the deviation is too large the following warning message is shown.

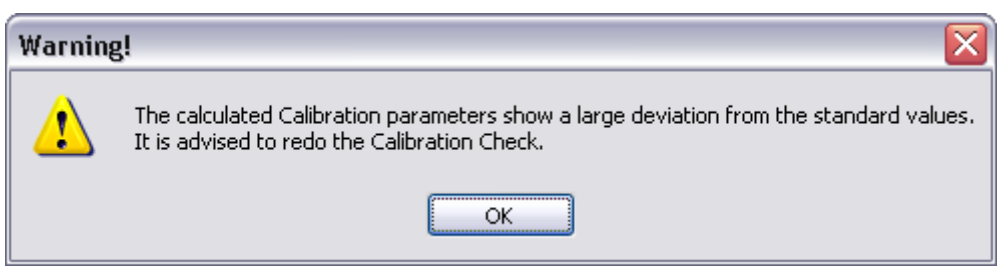

Figure 21: Large deviation of the calibration parameters.

In the main window you get a list of the channels that have a large deviation from the default values.

| 🔣 Calibration Check                                                                         |                                                                                                    |  |  |
|---------------------------------------------------------------------------------------------|----------------------------------------------------------------------------------------------------|--|--|
| Measurement ADC or DAC Vs. reference Meter.                                                 | Source= 01, Offset=-0.016640 should be -0.015470 ; Fail<br>Source= 01, Gain= 0.000522 should be 0.000522 ; Pass<br>Absolute Accuracy on CODE 1 for Source= 01 ; Pass                                                                                                    |  |  |
| 34                                                                                          | Absolute Accuracy on CODE 1 for Source= 01 : Pass<br>Absolute Accuracy on CODE 2 for Source= 01 : Pass<br>Source= 02, Offset= 0.003430 should be 0.002848 : Pass<br>Source= 02, Gain= 0.000523 should be 0.000523 : Pass<br>Absolute Accuracy on CODE 1 for Source= 02 : Pass<br>Source= 03, Offset= 0.019467 should be 0.0019423 : Pass<br>Source= 03, Offset= 0.019467 should be 0.000197 : Pass<br>Absolute Accuracy on CODE 1 for Source= 03 : Pass<br>Absolute Accuracy on CODE 1 for Source= 03 : Pass<br>Source= 04, Offset= 535.874634 should be 536.156982 : Pass<br>Source= 04, Offset= 535.874634 should be 536.156982 : Pass<br>Source= 04, Offset= 535.874634 should be 546.264771 : Pass<br>Absolute Accuracy on CODE 1 for Source= 04 : Pass<br>Source= 05, Offset= 546.198303 should be 546.264771 : Pass<br>Source= 05, Offset= 546.198303 should be 546.264771 : Pass<br>Source= 05, Offset= 546.198303 should be 546.264771 : Pass<br>Source= 06, Offset= 546.691223 should be 547.004083 : Pass<br>Source= 06, Offset= 546.691223 should be 547.004083 : Pass<br>Source= 06, Offset= 546.691223 should be 547.004083 : Pass<br>Source= 06, Offset= 546.691223 should be 547.004083 : Pass<br>Source= 07, Offset= -0.008520 should be -0.008525 : Pass<br>Absolute Accuracy on CODE 1 for Source= 06 : Pass<br>Source= 07, Offset= -0.508800 should be -0.508800 : Pass<br>Source= 07, Offset= -0.508800 should be -0.508800 : Pass<br>Source= 07, Offset= -0.508800 should be -0.508800 : Pass<br>Source= 07, Gain = 0.000215 should be -0.508800 : Pass<br>Source= 07, Offset= -0.508800 should be -0.508800 : Pass<br>Source= 07, Offset= -0.508800 should be -0.508800 : Pass<br>Source= 07, Offset= -0.508800 should be -0.508800 : Pass<br>Source= 07, Offset= -0.508800 should be -0.508800 : Pass<br>Source= 07, Offset= -0.508800 should be -0.508800 : Pass<br>Source= 07, Offset= -0.508800 should be -0.508800 : Pass<br>Source= 07, Offset= -0.508800 should be -0.508800 : Pass<br>Source= 07, Offset= -0.508800 should be -0.508800 : Pass<br>Source= 07, Offset= -0.508800 should be -0.508800 : Pass<br>Source= 07, Offset= -0.508800 should be -0.508800 : Pass |  |  |
| The Calibration check failed. The Programmers calibration parameters have not been changed. |                                                                                                    |  |  |

Figure 22: List of channels that have a large deviation.

The large deviation could be a result of incorrect reference measurements. If it occurs:

- Remove the calibration board, place it back and check the connections with the voltmeter. The connection of the calibration board and the voltmeter are very imported. A bad connection or any additional load will corrupt the calibration parameters.
- After checking the setup, restart the calibration check. If the same channel(s) fail(s) again it is possible that there is hardware damaged on the PTC04.

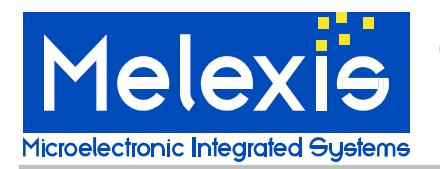

#### Loggings

Each time a calibration check is performed and the new correction parameters are saved in the PTC-04 programmer, the old and the new parameters are logged in a file called "Calibration Log.txt". This file is for information purpose only and **is not used by the PTC-04 programmer.** 

# Calibration details

#### How does the calibration work?

#### ADC

In the graph below, you have two curves: the measurements of the ADC (left Y-axis) and the reference measurements of the external voltmeter (the right Y-axis). The internal voltage source is used as supply (Set DAC X-axis). The purpose of the calibration check is to compare the ADC with the external high precision voltmeter.

For the check, a number of voltage values are measured to calculate the difference between the ADC of the PTC04 and the External Voltmeter which results in to correction parameters for offset and gain.

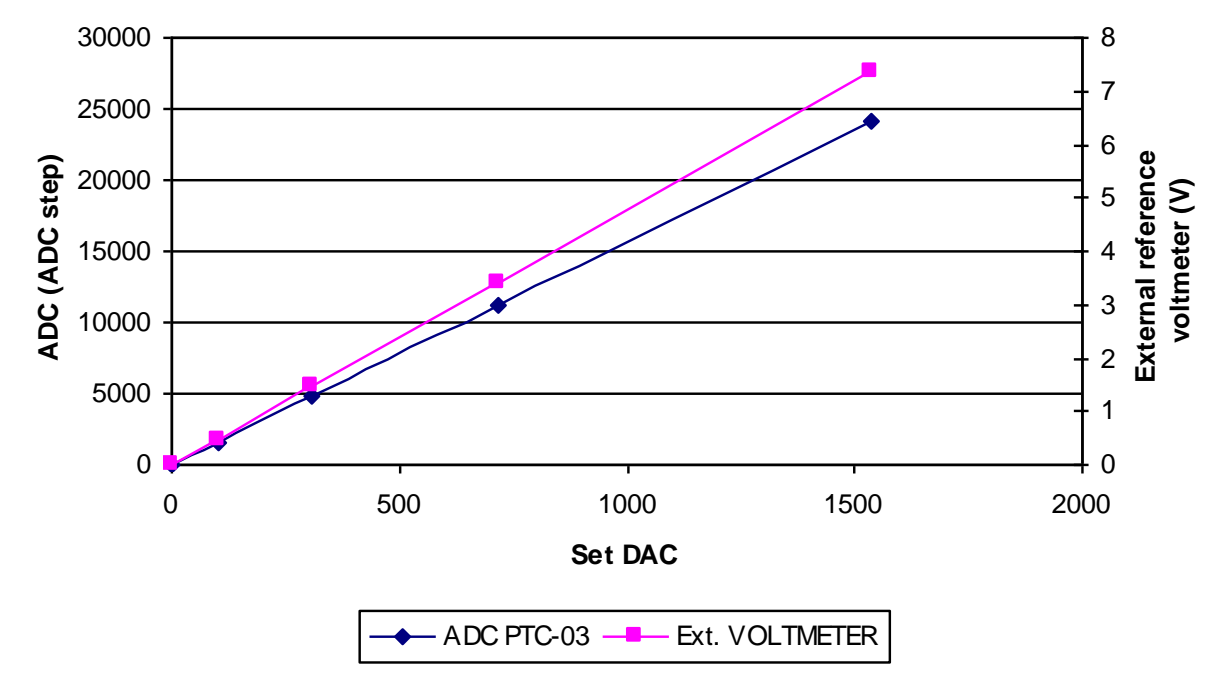

#### **Calibration check ADC**

Graph 1

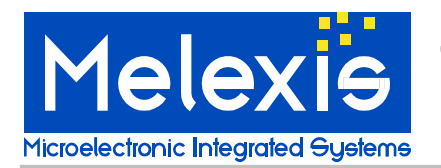

#### DAC

In the 2nd graph, you have agene two curves: the Set DAC (left Y-axis) and the reference measurements of the external voltmeter (the right Y-axis). The purpose of the calibration check is to compare the DAC with the external high precision voltmeter.

Also for this check, a number of values are measured to calculate the difference between the DAC of the PTC04 and the External Voltmeter which results in to correction parameters for offset and gain.

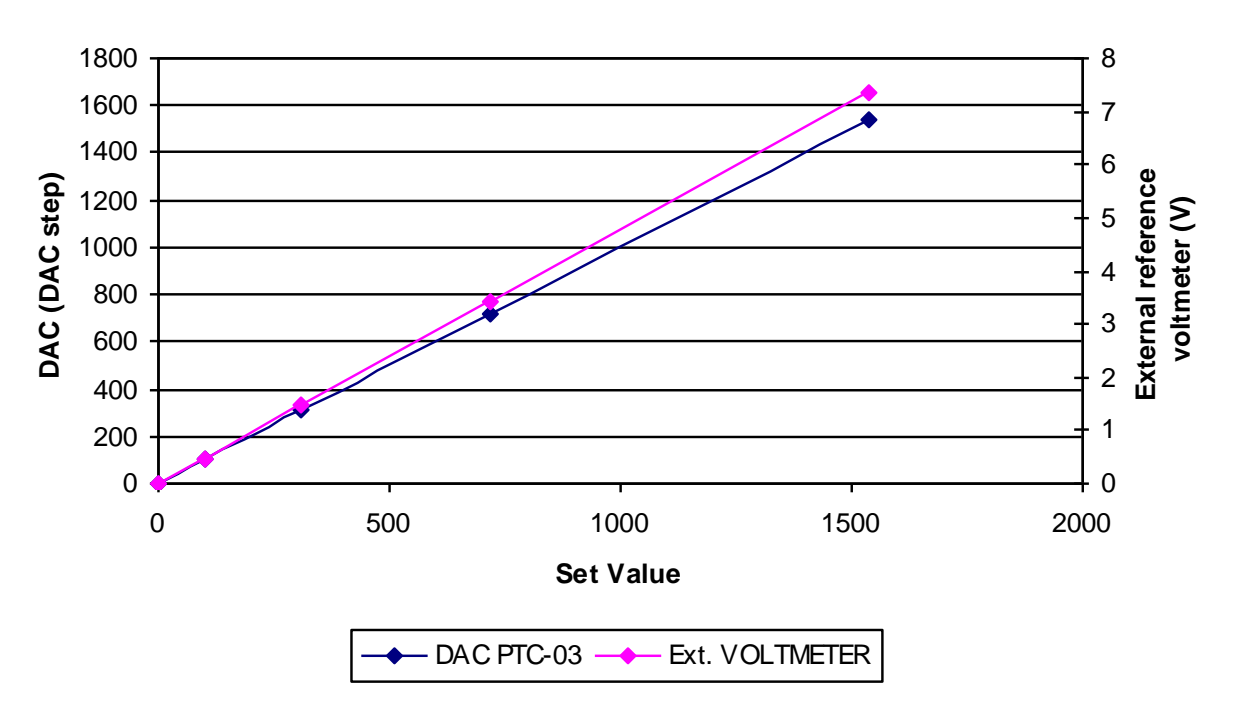

#### Calibration check DAC

Graph 2

At the end of the calibration check these values, of the ADC channels and the DAC, are compared with the values stored in the PTC. If the parameters for offset and gain, that are currently stored in the PTC04, are out of specifications in comparison with the new correction parameters, the software gives a warning and asks if the new correction parameter may be saved.

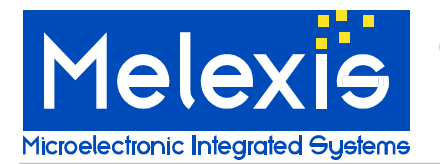

**User Manual** 

#### What do we calibrate?

#### Sensing lines:

There are four sensing lines with independent ground connection. The source and reference that are used to calibrate the sensing lines are PPS 1 and the external voltmeter.

| Sensing line 1 | channel 12 and Channel 28 (High sensitivity) of the ADC; |
|----------------|----------------------------------------------------------|
| Sensing line 2 | channel 13 and Channel 29 (High sensitivity) of the ADC; |
| Sensing line 3 | channel 14 and Channel 30 (High sensitivity) of the ADC; |
| Sensing line 4 | channel 15 and Channel 31 (High sensitivity) of the ADC. |

#### **PPS1:**

For each PPS, the software checks the ADC first then the DAC and then the additional channels that are connected to that source.

| Voltmeter on the PPS1     | channel 0 and Channel 16 (High sensitivity) of the <b>ADC</b> ; |
|---------------------------|-----------------------------------------------------------------|
| PPS1                      | channel 0 of the <b>DAC</b> ;                                   |
| Current meter on the PPS1 | channel 1 of the <b>ADC</b> ;                                   |
| PPS 5: IDD limiter PPS1   | channel 4 of the <b>DAC</b> .                                   |
|                           |                                                                 |

#### PPS2:

| Voltmeter on the PPS2     | channel 2 and Channel 18 (High sensitivity) of the ADC. |
|---------------------------|---------------------------------------------------------|
| PPS2                      | channel 1 of the <b>DAC</b> :                           |
| Current meter on the PPS2 | channel 3 of the ADC;                                   |
| PPS 6: IDD limiter PPS2   | channel 5 of the <b>DAC</b> .                           |

#### PPS3:

| Voltmeter on the PPS3     | channel 4 and Channel 20 (High sensitivity) of the ADC; |
|---------------------------|---------------------------------------------------------|
| PPS3                      | channel 2 of the <b>DAC</b> ;                           |
| Current meter on the PPS3 | channel 5 of the <b>ADC</b> ;                           |
| PPS7: IDD limiter PPS3    | channel 6 of the <b>DAC</b> .                           |

#### **PPS4:**

| Voltmeter on the PPS4<br>PPS4 | channel 6 and Channel 22 (High sensitivity) of the <b>ADC</b> ; channel 3 of the <b>DAC</b> : |
|-------------------------------|-----------------------------------------------------------------------------------------------|
| Current meter on the PPS4     | channel 7 of the <b>ADC</b> ;                                                                 |
| PPS8: IDD limiter PPS4        | channel 7 of the <b>DAC</b> .                                                                 |

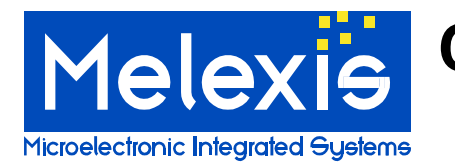

## Disclaimer

Devices sold by Melexis are covered by the warranty and patent indemnification provisions appearing in its Term of Sale. Melexis makes no warranty, express, statutory, implied, or by description regarding the information set forth herein or regarding the freedom of the described devices from patent infringement. Melexis reserves the right to change specifications and prices at any time and without notice. Therefore, prior to designing this product into a system, it is necessary to check with Melexis for current information. This product is intended for use in normal commercial applications. Applications requiring extended temperature range, unusual environmental requirements, or high reliability applications, such as military, medical life-support or life-sustaining equipment are specifically not recommended without additional processing by Melexis for each application.

The information furnished by Melexis is believed to be correct and accurate. However, Melexis shall not be liable to recipient or any third party for any damages, including but not limited to personal injury, property damage, loss of profits, loss of use, interrupt of business or indirect, special incidental or consequential damages, of any kind, in connection with or arising out of the furnishing, performance or use of the technical data herein. No obligation or liability to recipient or any third party shall arise or flow out of Melexis' rendering of technical or other services.

© 2013 Melexis NV. All rights reserved.

For the latest version of this document, go to our website at <u>www.melexis.com</u>

Or for additional information contact Melexis Direct:

Europe, Africa, Asia: Phone: +32 13 670 495 E-mail: <u>sales\_europe@melexis.com</u> America: Phone: +1 603 204 2900 E-mail: <u>sales\_usa@melexis.com</u>

ISO/TS 16949 and ISO14001 Certified